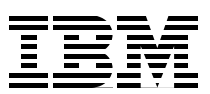

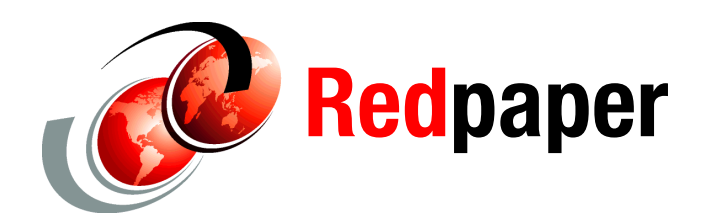

Angelo Bernasconi

# IBM SAN Volume Controller and IBM Tivoli Storage FlashCopy Manager

This IBM® Redpaper<sup>™</sup> document provides a brief overview of IBM Tivoli® Storage FlashCopy® Manager and how it interacts with the IBM System Storage<sup>™</sup> SAN Volume Controller (SVC). It describes FlashCopy Manager features and benefits and identifies supported hardware and software. Basic information to help you plan for, install, configure, and use FlashCopy Manager is also included.

### IBM Tivoli Storage FlashCopy Manager

In today's business world, where application servers are operational 24 hours a day, the data on these servers must be fully protected. You cannot afford to lose any data, but you also cannot afford to stop these critical systems for hours so you can protect the data adequately. As the amount of data that needs protecting continues to grow exponentially and the need to keep the downtime associated with backup to an absolute minimum, IT processes are at their breaking point. Data volume snapshot technologies, such as IBM FlashCopy, can help minimize the impact caused by backups and provide near instant restore capabilities.

While many storage systems are now equipped with volume snapshot tools, these hardware-based snapshot technologies provide only "crash consistent" copies of data. Many business critical applications, including those that rely on a relational database, need an additional snapshot process to ensure that all parts of a data transaction are flushed from memory and committed to disk prior to the snapshot to ensure you have a usable, consistent copy of the data.

IBM Tivoli Storage FlashCopy Manager helps deliver the highest levels of protection for mission critical IBMDB2, SAP, Oracle, Microsoft® Exchange, and Microsoft SQL Server applications via integrated, application-aware snapshot backup and restore capabilities. This is achieved through the exploitation of advanced IBM storage hardware snapshot technology to create a high performance, low impact application data protection solution.

The snapshots captured by Tivoli Storage FlashCopy Manager can be retained as backups on local disk, and with optional integration with Tivoli Storage Manager, customers can leverage the full range of advanced data protection and data reduction capabilities such as data deduplication, progressive incremental backup, hierarchical storage management, and centrally managed policy-based administration.

Since a snapshot operation typically takes much less time than the time for a tape backup, the window during which the application must be aware of a backup can be reduced. This facilitates more frequent backups, which can reduce the time spent performing forward recovery through transaction logs, increases the flexibility of backup scheduling, and eases administration.

Application availability is also significantly improved due to the reduction of the load on the production servers. Tivoli Storage FlashCopy Manager exploits storage snapshot capabilities to provide high speed, low impact, application-integrated backup and restore functionality for the supported application and storage environments. Automated policy-based management of multiple snapshot backup versions, together with a simple and guided installation and configuration process, provide an easy to use and quick to deploy data protection solution that enables the most stringent database recovery time requirements to be met.

More details about IBM Tivoli Storage FlashCopy Manager are available here:

https://www-01.ibm.com/software/tivoli/products/storage-flashcopy-mgr/

# FlashCopy Manager support

FlashCopy Manager (FCM) exploits disk subsystems such as:

- ► DS8000®
- ► SVC
- ► XIV®
- DS 3/4/5k through VSS only

FCM supports applications such as:

- Microsoft Exchange 2003 and 2007 on Windows® 2003 and Windows 2008
- Microsoft SQL Server 2005 and 2008 on Windows 2003 and Windows 2008
- ► Oracle 10g and11g on AIX® 5.3 and 6.1
- ► DB2® UDB V9.5 or later on AIX 5.3 and 6.1
- SAP releases running on DB2 V9.5 supported by SAP BRTools 7.10 or later on AIX 5.3 and 6.1
- SAP with Oracle

Prior to FCM, TSM for ACS was the typical solution used to minimize the back-up window (reducing the time where the systems were off line to guarantee data consistency for the back-up operation).

Figure 1 on page 4 shows the basic operation of TSM for ACS.

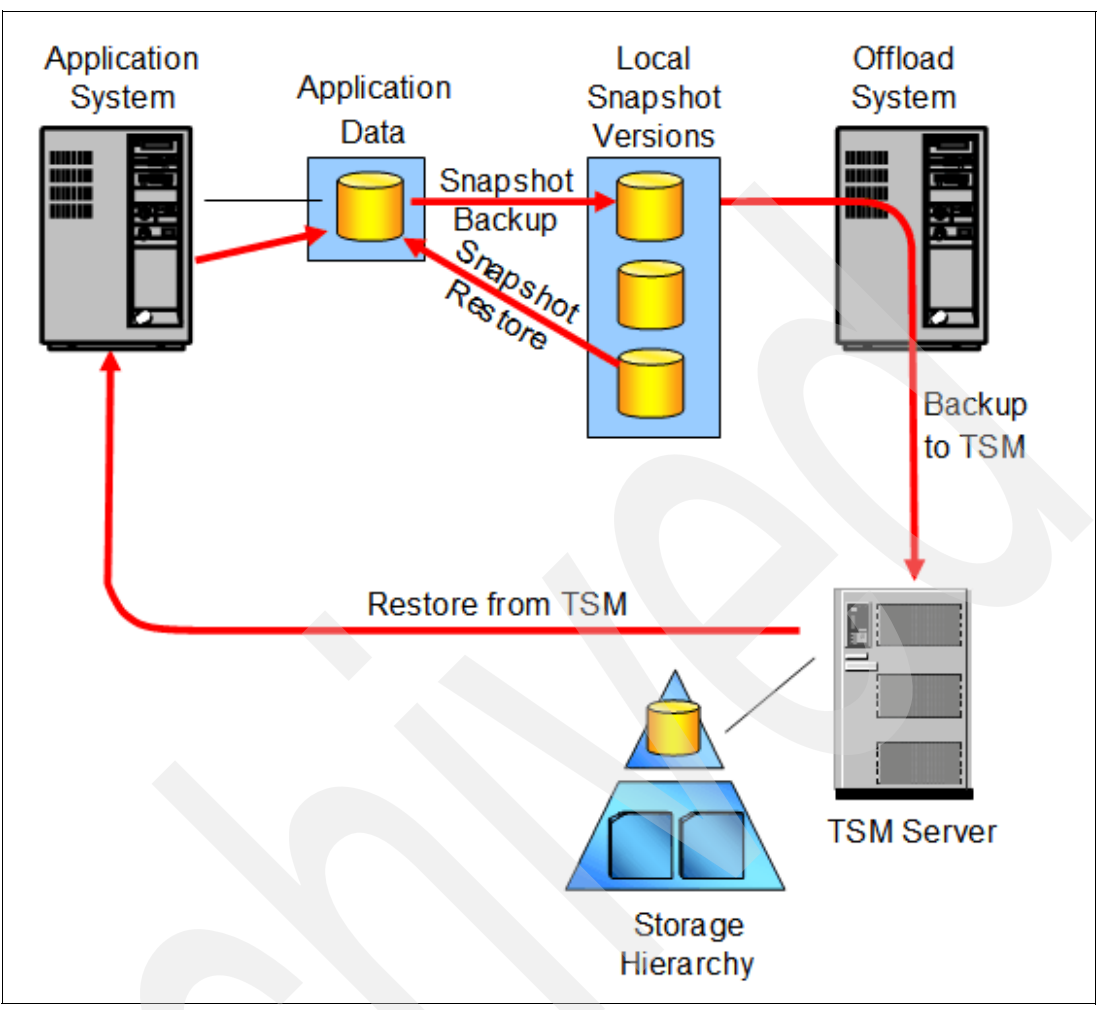

Figure 1 TSM for ACS

With TSM for ACS it was possible to:

- ► Trigger a snapshot for backup and map the local Snapshot<sup>™</sup> versions to a TSM server
- Transfer outboard of the application server to minimize impact to the application
- Provide long term retention and disaster recovery with copies on the TSM server
- Provide very fast restore times from the snapshot
- Provide support for multiple, persistent snapshots
- Provide persistent snapshots retained locally
- Provide policy-based management of local, persistent snapshots
- Have different retention policies for local snapshots and copies on TSM server
- Automatically reuse local snapshot storage when older snapshot versions expire
- Perform restores from:
  - Local snapshot versions
  - TSM storage hierarchy

These TSM for ACS benefits are still valid, but for certain environments (such as DB2, SAP, Oracle on AIX, Exchange and SQL on Windows), it is also possible to trigger the snapshot for

backup and for restore, and exploit the IBM Storage Subsystem, without the intervention of the TSM Server, as shown in Figure 2.

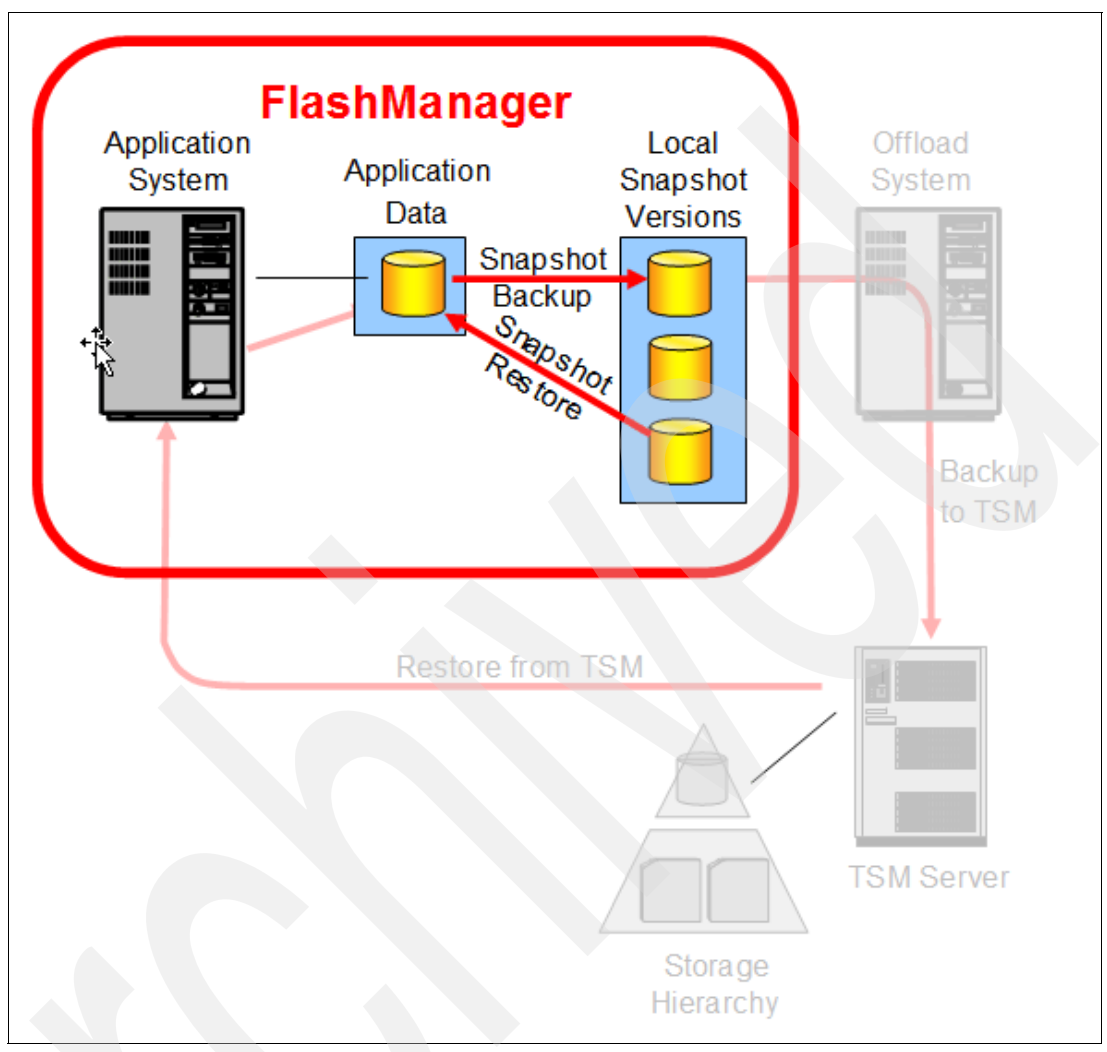

Figure 2 FCM design

### **Common features**

FlashCopy Manager has the following features:

- TSM continues to use Processor Value Units (PVUs) licensing.
- FCM uses managed capacity, which is the sum of the usable capacity for all snapshot volumes.
- FlashCopy Manager performs snapshots at the storage volume level.
- Storage capacity required to be licensed is the total allocated size of the source volumes that are snapped (where the original source data resides).
- Applies to logical storage volumes (can map to multiple physical volumes).
- Applies to both hardware and software snapshots.
- Utilities are included to determine the managed capacity.

### Additional support for the SAN Volume Controller

For the SAN Volume Controller, FlashCopy Manager includes the following additional features:

- Support for VSS Instant Restore from Space-Efficient target Volumes (SEV) with SAN Volume Controller 5.1
- Fast Restore is unchanged
- ► Support for CIM agents using SSL / HTTPS

### Supported hardware and functions

FCM exploits the IBM Storage Subsystem without the intervention of the TSM Server.

Table 1 shows the hardware and functionality supported by FCM depending on which operating system platform is used, and with which IBM Storage Subsystem it is integrated.

 Table 1
 Hardware and supported function

|              | Full copy     | INCR refresh                            | NoCopy<br>(COW or ROW)           | SEV targets                | Snap restore                                   | Snap restore<br>from SE targets |
|--------------|---------------|-----------------------------------------|----------------------------------|----------------------------|------------------------------------------------|---------------------------------|
| AIX          | DS8000<br>SVC | DS8000<br>SVC                           | DS8000<br>SVC<br>XIV             | XIV<br>SVC 5.1             | DS8000 <sup>2</sup><br>SVC <sup>2</sup><br>XIV | XIV<br>SVC 5.1                  |
| WIN<br>(VSS) | DS8000<br>SVC | DS8000 <sup>1</sup><br>SVC <sup>1</sup> | DS8000<br>SVC<br>XIV<br>DS3/4/5k | XIV<br>SVC 5.1<br>DS3/4/5k | DS8000 <sup>2</sup><br>SVC <sup>2</sup><br>XIV | XIV<br>SVC 5.1                  |

1 Limits solution to 1 backup version (target set)

2 Done by changing direction on FC map

## FCM planning and prerequisites

The requirements for FCM differ depending on the platform that it will operate on, but there are also some common requirements. As usual, planning is the key to successful implementation.

The following requirements to implement FCM into an SVC environment apply to all platforms:

- LAN and SAN connections between the production and Storage Management server for:
  - Tape restore operations
  - Backup/restore of the log files
- LAN or SAN connections for tape backup operations between the backup and Storage Management server unless both are installed on the same system.
- The production machine must have a LAN connection to the CIM Agent. For SVC this can be the SVC console or the SVC cluster depending on the SVC version. The backup server also must have a LAN connection to the SVC CIM Agent.
- LUNs of the production database must not be distributed over multiple disk storage subsystems/SVC storage clusters.
  - For LVM mirroring support:

- Each mirror set of the production database must be located completely on only one disk storage subsystem DSnnnn/ SVC storage cluster.
- For Oracle ASM support:
  - All failure groups representing a consistent database image must be located on only one disk storage subsystem DSnnnn/SVC storage cluster/XIV.
  - For DSnnnn only one LUN per disk storage subsystem is supported.
- The LUNs of the disk storage subsystem used by the production database are accessible to the production system and are the source volumes used by the FlashCopy process.

For performance reasons the number of LUNs allocated to one database should be kept low.

- The LUNs of the disk storage subsystem intended to be used as target volumes by the FlashCopy process must be accessible to the backup system.
- Each source and target volume pair must be the same size.
- Source and target volume pairs can be located in different storage devices within one SVC cluster.
- If SDD is installed, the correct vpath device configuration must be checked with lsvpcfg. On the production and backup systems, all pvids containing storage system volumes must be converted to vpath (hd2vp command, only in the case of SDD). Alternatively, SDDPCM with AIX MPIO can be used.
- IBM TotalStorage® SAN Volume Controller Master Console V4.2.1.822 (SVC Cluster 4.2.1 with incremental FlashCopy), V4.3.0.620 (SVC Cluster 4.3.0), V4.3.1.606 (SVC Cluster 4.3.1) and SVC 5.1.

For up-to-date information about the recommended console and compatible cluster levels see:

#### http://www-1.ibm.com/support/docview.wss?rs=591&uid=ssg1S100288

FlashCopy Manager will only communicate with the SVC. It does not need to be aware of the storage systems attached to the SVC.

- The CIM Agent for SVC comes integrated with the master console code package, or in the SVC cluster (with SVC versions later than 4.3.0).
- The CIM Agent for SVC must be configured for https or http communication. An application user must be defined in the CIM agent for use by FlashCopy Manager. By default, SVC is configured for https communication and no changes are required in this configuration, and the following description can be ignored:
  - For SVC version 4.2.1 or later the configuration of the CIMOM must be done with the **cimconfig** command, which can be found in

C:\Program Files\IBM\svcconsole\cimom\pegasus\bin. For example, the following command sets the default HTTPS port to 5999:

#### cimconfig -s httpsPort=5999 -p

For SAN Volume Controller 4.2.1 or later, including the appropriate SVC Master Console 4.2.1 or later, the COPYSERVICES\_USERNAME parameter as specified in init<SID>.fcs must be assigned the "Administrator" role when defined in the SVC Master Console.

#### CIM agent setup for SVC

After installing the SVC and its CIM agent, a default CIM-user is defined:

```
username: superuser
password: password
```

You can add a new CIM user with the SVC Web Interface.

The CIM user is used by FlashCopy Manager to connect to the CIM agent, and is the one you need to specify in the FlashCopy Manager profile parameter:

#### COPYSERVICES\_USERNAME

Figure 3 shows the communication flow between FCM and SVC.

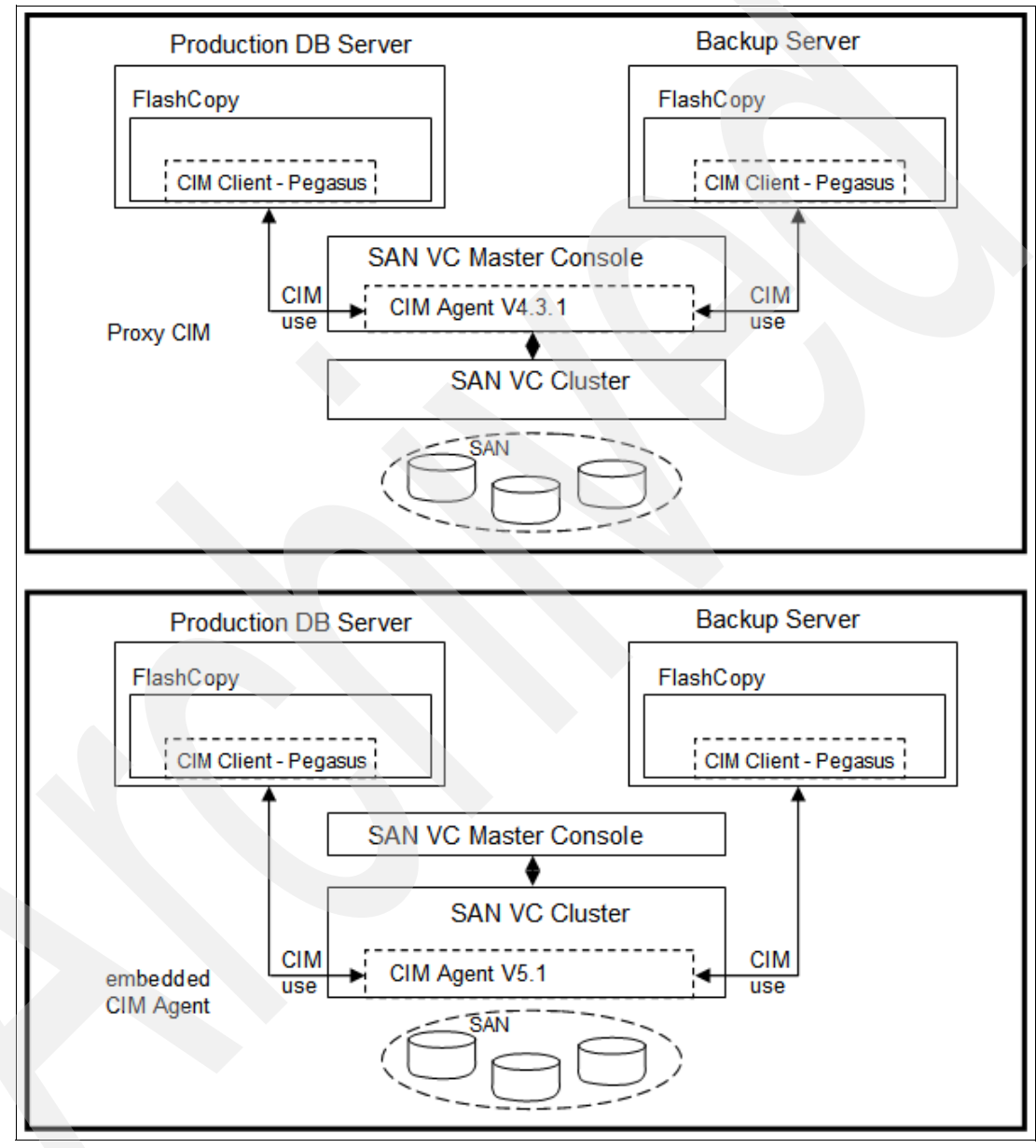

Figure 3 Communication flow diagram

### FCM instant restore in an SVC environment

In this section we briefly describe FCM support for instant restore from SE target volumes in SVC 5.1. Note that this capability on AIX is different than on Windows.

### On AIX

With SVC 5.1, Space Efficient Volumes can be defined as FlashCopy targets.

In mirrored environments, all target sets on each mirror must be either Space Efficient or fully allocated.

Space Efficient targets, just like full or incremental FlashCopies, can be destructively restored so long as the background copy operation has not completed, with these two caveats:

- Upon restore, the FlashCopy relations for the restored backup and all FlashCopy relations that were established later than the restored backup are stopped.
- Similarly, reusing a target set results in the deletion of all FlashCopy backups that were created before the target set's relationships, as well as the backup on the reused target set.

### **On Windows**

The initial release of FCM on Windows has the following limited support for instant restore from SE target volumes:

- Instant restore from SE target volumes is allowed when there is only one SE backup version.
- If multiple SE backup versions exist, FCM performs a file copy restore (also known as Fast Restore).
- An SE backup version is defined by an FC map to an SE target volume that has a background copy rate = 0. (Use of SE target volumes with "autoexpand" enabled and a background copy rate > 0 does not create SE backup versions because the target volumes will grow to the allocated size of the source volumes when the background copy completes).
- The background copy rate is a configuration parameter of the VSS provider for SVC, not a parameter on a VSS snapshot request. It is not expected that customers will intermix snapshots with copy rate = 0 and copy rate > 0, nor is that supported by FCM. However:
  - Some accommodation is made for a transition from one to the other when customers switch from fully allocated targets to the use of SE targets or vice versa.
  - To enable multiple backup versions while minimizing storage costs and performance overhead, the standard configuration of background copies on the SVC cluster will be to configure SE target volumes for the VSS free pool, and set the VSS provider background copy rate to 0. This will avoid doing a background copy of blocks that do not change on the source volumes. We also recommend that autoexpand be enabled for the SE target volumes to avoid out of space conditions.

**Note:** Full support for instant restore from SE target volumes on SVC 5.1 when multiple SE targets exist requires additional changes in the VSS provider for SVC, which are planned for availability after GA of SVC 5.1 and FCM 2.1.

### **Basic implementation steps**

This section guides you through the steps to install FlashCopy Manager. For a more detailed discussion of this process refer to the product documentation: *Tivoli Storage FlashCopy Manager Installation and User's Guide for Windows*, SC27-2504-00 or the *Tivoli Storage FlashCopy Manager Installation and User's Guide for AIX*, SC27-2503.

The screens shown here were captured during a typical installation in a Windows environment.

1. The installation wizard performs a check of the system to ensure that certain prerequisites are in place, including Microsoft.NET Framework 3.5. If Microsoft.NET Framework SP1 is not present on your server the installation will fail and the FCM console will not work.

The panel shown in Figure 4 identifies the prerequisite packages.

| In | stallShie | ld Wizard                                                                                                    |
|----|-----------|----------------------------------------------------------------------------------------------------|
|    |           | 3M Tivoli FlashCopy Manager requires that the following requirements be installed on your<br>omputer prior to installing this application. Click Install to begin installing these<br>equirements: |
|    | Status    | Requirement                                                                                                    |
|    | Pending   | Microsoft .NET Framework 3.5                                                                                                    |
|    | Pending   | Microsoft Chart Controls for Microsoft .NET Framework 3.5                                                                                                    |
|    | Pending   | Microsoft Report Viewer 2008 SP1 Redistributable                                                                                                    |
|    |           |                                                                                                    |
|    |           |                                                                                                    |
|    |           |                                                                                                    |
|    |           |                                                                                                    |
|    |           |                                                                                                    |
|    |           |                                                                                                    |
|    |           |                                                                                                    |
|    |           | K.                                                                                                    |
|    |           |                                                                                                    |
|    |           |                                                                                                    |
|    |           |                                                                                                    |
|    |           | Carred L                                                                                                    |
|    |           | Instali                                                                                                    |
|    |           |                                                                                                    |

Figure 4 Installation packages

2. Figure 5 and Figure 6 on page 11 show the messages returned if installation of the prerequisites is not completed.

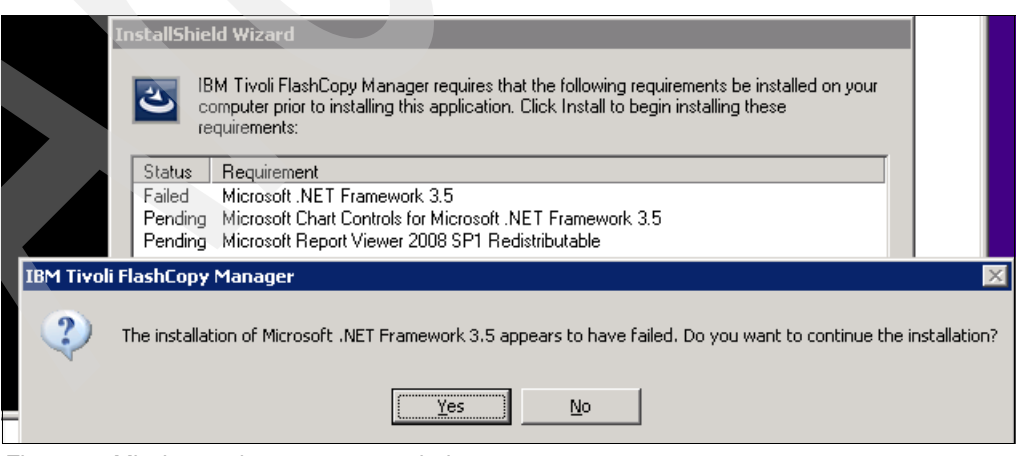

Figure 5 Missing package message window

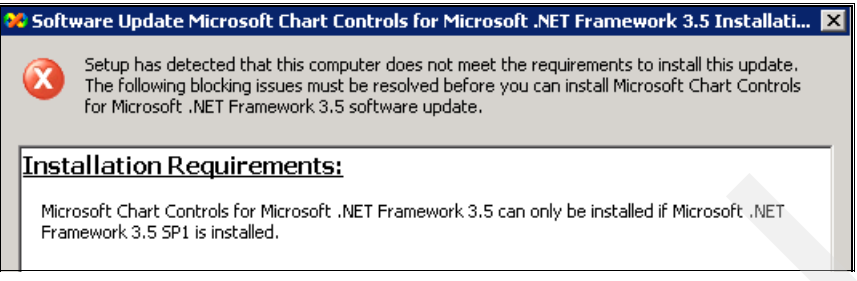

Figure 6 Installation error

3. After all of the prerequisites have been met you can launch the FCM console. The configuration wizard panel shown in Figure 7 is displayed. Specify the environment on which you will be working: SQL or Microsoft Exchange.

| Ilashcopymanager - [18//         File       Action         View       Fav         Image: Strategy and the strategy and the strategy an | Tivoli Data Protection\IBM Tivoli Stora<br>orites Window Help<br>TBM Tivoli Storad | ge FlashCopy Manager]<br>ge FlashCopy Manager                               |                                                                                   | Action                                                                           | s Teshfony Manager |
|----------------------------------------------------------------------------------------------------|------------------------------------------------------------------------------------|-----------------------------------------------------------------------------|-----------------------------------------------------------------------------------|----------------------------------------------------------------------------------|--------------------|
|                                                                                                    | Local Data Protecti<br>Configure data protection for                               | - Local Configuration Wizard<br>on Selection<br>I the selected applications |                                                                                   |                                                                                  | rom Here           |
|                                                                                                    | Data Protection Selection<br>Requirements Check<br>Configuration<br>Completion     | Select the types of data prof<br>Application<br>SQL Server                  | ection you would like to inst<br>Status Version<br>Not Installed<br>Not Installed | all or configure Tivoli Data Protection DP Version Not Configured Not Configured |                    |
|                                                                                                    |                                                                                    |                                                                             |                                                                                   | Show System Informatio                                                           | n>>                |
|                                                                                                    |                                                                                    | 6                                                                           |                                                                                   |                                                                                  |                    |
|                                                                                                    |                                                                                    | Do not automatically start                                                  | this wizard                                                                       | < Previous Next > C                                                              | ancel              |

Figure 7 Configuration wizard

4. Figure 8 on page 12 shows the Requirements Check performed by the configuration wizard. As this figure shows, Windows HotFixes and the VSS Providers are required.

| IBM Tivoli Storage FlashCopy Manage | er - Local Configuration Wizard                    |                                    |
|-------------------------------------|----------------------------------------------------|------------------------------------|
| Frequirements Che                   | eck                                                |                                    |
| Ensures that the environm           | ent supports requirements                          |                                    |
|                                     |                                                    |                                    |
| Data Protection Selection           | Operation . Pending: 0, In Progress: 0, Passed: 6, | Failed: 0, Warnings: 2, Skipped: 1 |
| Requirements Check                  |                                                    |                                    |
| Configuration                       | Beam                                               | Hide Details //                    |
| Completion                          |                                                    | The Doule CC                       |
|                                     | Bule                                               | Status                             |
|                                     | Minimum OS Level                                   | Passed                             |
|                                     | Restart Required                                   | Passed                             |
|                                     | Required Hotfixes                                  | Warnings                           |
|                                     | WMI service check                                  | Passed                             |
|                                     | 🖉 Dynamic volume check                             | Skipped                            |
|                                     | PowerShell check                                   | Passed                             |
|                                     | VSS Providers                                      | Warnings                           |
|                                     | 🖉 Media Check                                      | Passed                             |
|                                     | Minimum SQL Server level                           | Passed                             |
|                                     |                                                    |                                    |
|                                     |                                                    |                                    |
|                                     |                                                    |                                    |
|                                     | 4                                                  |                                    |
|                                     |                                                    |                                    |
|                                     |                                                    |                                    |
|                                     |                                                    |                                    |
|                                     |                                                    | Concel                             |
|                                     |                                                    |                                    |
|                                     |                                                    |                                    |

Figure 8 Requirements check panel

**Note:** To install the VSS Provider for SVC, follow the instructions in the *IBM System Storage SAN Volume Controller Software Installation and Configuration Guide Version 5.1.0* SC23-6628-04.

5. The next two figures illustrate the VSS installation process. Select the CIM agent you want to connect to as shown in Figure 9 and click **Next**.

| IBM Systen<br>Select Cl<br>Select yo | n Storage S<br>I <b>M Server</b><br>our CIM Serve                                                                                                    | <b>upport for Mic</b><br>er below.                                                                                                    | rosoft Vo                           | olume Shado      | ow Copy Serv                     | ice and ¥ir | tu 🗙 |
|--------------------------------------|----------------------------------------------------------------------------------------------------|----------------------------------------------------------------------------------------------------|-------------------------------------|------------------|----------------------------------|-------------|------|
| Select<br>addre:                     | t the appropri<br>ss manually"<br>https://10.64<br>https://10.64<br>https://10.64<br>https://10.64<br>https://10.64<br>https://10.64<br>https://10.65<br>Enter CIM Se | ate CIM Server fr<br>o specify a differ<br>209.149-5989<br>209.70-5989<br>209.172-5989<br>210.245-5989<br>210.245-5989<br>210.245-5989<br>210.242-5989<br>210.242-5989<br>210.243-5989<br>210.243-5989<br>210.243-5989<br>210.243-5989<br>210.243-5989<br>210.243-5989<br>210.243-5989<br>210.243-5989<br>210.243-5989<br>210.243-5989<br>210.243-5989<br>210.243-5989<br>210.243-5989<br>210.243-5989<br>210.245-5989<br>210.245-5989<br>200.245-5989<br>200.245-5989<br>200.255-5989<br>200.255-5989<br>200.255-5989<br>200.255-5989<br>200.255-5989<br>200.255-5989<br>200.255-5989<br>200.255-5989<br>200.255-5989<br>200.255-5989<br>200.255-5989<br>200.255-5989<br>200.255-5989<br>200.255- | om the foll<br>ent CIM Se<br>nually | owing list, or c | hoose "Enter C<br>Illowing page. | IM Server   |      |
| InstallShield -                      |                                                                                                    |                                                                                                    |                                     | < Back           | Next >                           | Cano        | cel  |

Figure 9 VSS CIM Agent selection

6. Enter your CIM Agent userid and password as shown in Figure 10.

| IBM System Storage S | upport for Microsoft Volume Shadow Copy Service and Virtu | × |
|----------------------|-----------------------------------------------------------|---|
| Enter CIM Server D   | etails                                                    |   |
| Enter the CIM Server | details below.                                            |   |
| Enter the CIM Server | address, user name, and password.                         |   |
| CIM Server Address:  | https://10.64.210.242:5989                                |   |
| CIM User:            | superuser                                                 |   |
| CIM Password:        | ••••••                                                    |   |
| InstallShield        | < Back Net Cancel                                         |   |

Figure 10 CIM Agent user and password

**Important:** Follow the VSS configuration procedure described in the chapter titled "IBM System Storage support for Microsoft Volume Shadow Copy Service and Virtual Disk Service for Windows" in the *IBM System Storage SAN Volume Controller Software Installation and Configuration Guide Version 5.1.0,* SC23-6628-04.

 After implementing all the Windows HotFix and VSS requirements, return to the FCM configuration wizard. All the configuration check steps have now been passed, as shown in Figure 11.

| IBM Tivoli Storage FlashCopy Manager | - Local Configuration Wizard                                     |                                           |
|--------------------------------------|------------------------------------------------------------------|-------------------------------------------|
| Configures FlashCopy Mana            | ger to manage snapshots on the local computer                    |                                           |
| Data Protection Selection            | Operation - Pending: 0, In Progress: 0, Passed: 8, Failed: 0, Wa | rnings: 0, Skipped: 0                     |
| Requirements Check                   |                                                                  |                                           |
| Configuration                        | Berun                                                            | Hide Details <<                           |
| Completion                           |                                                                  |                                           |
|                                      | Rule                                                             | Status                                    |
|                                      | Provisioning VSS Requestor                                       | Passed                                    |
|                                      | Configuring VSS Requestor                                        | Passed                                    |
|                                      | Provisioning Data Protection for SQL Server                      | Passed                                    |
|                                      | Configuring Data Protection for SQL Server                       | Passed                                    |
|                                      | Registering client service                                       | Passed                                    |
|                                      | Registering agent service                                        | Passed                                    |
|                                      | Configuring Services                                             | Passed                                    |
|                                      | Defining schedule to support historical managed capacity         | Passed                                    |
|                                      | ×                                                                | <b>&gt;</b>                               |
|                                      |                                                                  | <pre>&lt; Previous Next &gt; Cancel</pre> |

Figure 11 Check passed

8. Figure 12 shows the successful completion of installation and configuration.

| IBM Tivoli Storage FlashCopy Manager -            | ocal Configuration Wizard                                                                                                    |
|---------------------------------------------------|----------------------------------------------------------------------------------------------------|
| <b>Completion</b><br>Provides status information  |                                                                                                    |
| Data Protection Selection                         | Congratulations! FlashCopy Manager is now ready to use.                                                                                                    |
| Requirements Check<br>Configuration<br>Completion | Application         Status         Version         Tivoli Data Protection         DP Version           Image: Server         Not Installed         Configured         5.5.3.0           Image: Server         Not Installed         Not Configured |
|                                                   | A best practice is to run VSS diagnostics prior to using FlashCopy Manager<br>Run VSS diagnostics when this wizard exits                                                                                                    |
|                                                   | To continue, press Finish                                                                                                    |
|                                                   |                                                                                                    |
| _                                                 |                                                                                                    |
|                                                   | < Previous Firiting Cancel                                                                                                    |

Figure 12 Completion step

9. Click **Finish**. You will be redirected to the Snapshot Volume Selection for VSS test as shown in Figure 13. The test is aware of which type of database is installed on your LUNs, so the test will work only if you select the LUN where the database is installed.

| IBM Tivoli Storage FlashCopy Manager -           | ¥55 Diagnostics Wizard                                                                                                    |
|--------------------------------------------------|----------------------------------------------------------------------------------------------------|
| Snapshot Volume Se                               | election                                                                                                    |
| Volume Selection<br>Snapshot Tests<br>Completion | Which volumes would you like to test?         Volume Path       Volume Name         C:\       \\?\Volume(4a61082c-9639-11dd-bc61-806e6(6e6963)\)         C:\       \\?\Volume(57ddba1a-82c8-11de-a5a0-001ec9309b06)\)         C:\       \\?\Volume(57ddba2b-82c8-11de-a5a0-001ec9309b06)\)         C:\       \\?\Volume(57ddba32-82c8-11de-a5a0-001ec9309b06)\)         C:\       \\?\Volume(57ddba32-82c8-11de-a5a0-001ec9309b06)\)         C:\       \\?\Volume(57ddba32-82c8-11de-a5a0-001ec9309b06)\)         C:\       \\?\Volume(57ddba32-82c8-11de-a5a0-001ec9309b06)\)         C:\       \\?\Volume(57ddba32-82c8-11de-a5a0-001ec9309b06)\)         C:\       \\?\Volume(57ddba32-82c8-11de-a5a0-001ec9309b06)\)         VSS       Hide VSS Information <         VSS       Hide VSS Information <         Inters       []]VS       1.0.0.7       Microsoft Software Shadow Copy pro       (b5946137-7b9f-4925-af80-5)       []]VS         Writers       []]VS       4.0.1       IBM System Storage Volume Shadow       (d90dd826-87cf-42ce-a88d+1)       []]         Copy Info       Image: Copy Info       Image: Copy Info       Image: Copy Info       Image: Copy Info       Image: Copy Info       Image: Copy Info       Image: Copy Info       Image: Copy Info       Image: Copy Info       Image: Copy Info       Image: Copy Info |
| -                                                | < Previous Next > Cancel                                                                                                    |

Figure 13 Snapshot Volume Selection

At the end of the VSS Test you will get the FCM Console as shown in Figure 14.

| 📕 Alashcopymanager - [18M Tivoli Data Protection\IBM Tivoli Storage FlashCopy Manager\ST-2K8HV-004\Manage] |               |                      |  |  |
|----------------------------------------------------------------------------------------------------|---------------|----------------------|--|--|
| 🚘 File Action View Favorites Window H                                                                      | lelp          |                      |  |  |
| 🗢 🔿 🙍 📻 🔒 🔽 🖬                                                                                              |               |                      |  |  |
| IBM Tivoli Data Protection                                                                                 | Name          | Actions              |  |  |
| IBM Tivoli Storage FlashCopy Manager<br>ST-2K8HW-004                                                       | Configuration | Manage 🔺             |  |  |
|                                                                                                    | Cearning      | View +               |  |  |
| Cohiliguration                                                                                             | AL Reporting  | New Window from Here |  |  |
| Diagnostics                                                                                                | U Scheduling  | Export List          |  |  |
| Online Support                                                                                             |               | 7 Help               |  |  |
| Indee And Log Tiles     If a System Information                                                            |               | -                    |  |  |
| E learning                                                                                                 |               |                      |  |  |
| Support RSS Feed                                                                                           |               |                      |  |  |
| E Ala Reporting                                                                                            |               |                      |  |  |
| G Protect and Recover Data                                                                                 |               |                      |  |  |
|                                                                                                    |               |                      |  |  |
|                                                                                                    |               |                      |  |  |
|                                                                                                    |               |                      |  |  |
|                                                                                                    |               |                      |  |  |
|                                                                                                    |               |                      |  |  |
|                                                                                                    |               |                      |  |  |
|                                                                                                    |               |                      |  |  |
|                                                                                                    |               |                      |  |  |
|                                                                                                    |               |                      |  |  |
|                                                                                                    |               |                      |  |  |
|                                                                                                    |               |                      |  |  |
|                                                                                                    |               |                      |  |  |
|                                                                                                    |               |                      |  |  |
|                                                                                                    |               |                      |  |  |

Figure 14 FCM Console

### SVC and FCM in a Windows scenario

In this section we show how FCM and SVC can be integrated in a real SQL/Windows scenario where:

- The VSS free pool is configured with space efficient (thin provisioned) target volumes and the VSS provider background copy rate is set to 0
- The FCM backup policy is defined to maintain three backup versions
- One snapshot backup has been created (and one snapshot backup version exists)
- The customer will attempt to restore the available backup version and the result is that FCM will perform a FlashCopy (instant) restore.

#### **Environment description**

Our environment is composed of an SQL server with space allocated on two LUNs, one for the data and the second for the log, as shown in Figure 15 on page 16.

In this example disk K:>\ is DATA\_S disk and disk L:> is the LOG\_S disk.

There are counterpart disks for the FlashCopy mapping.

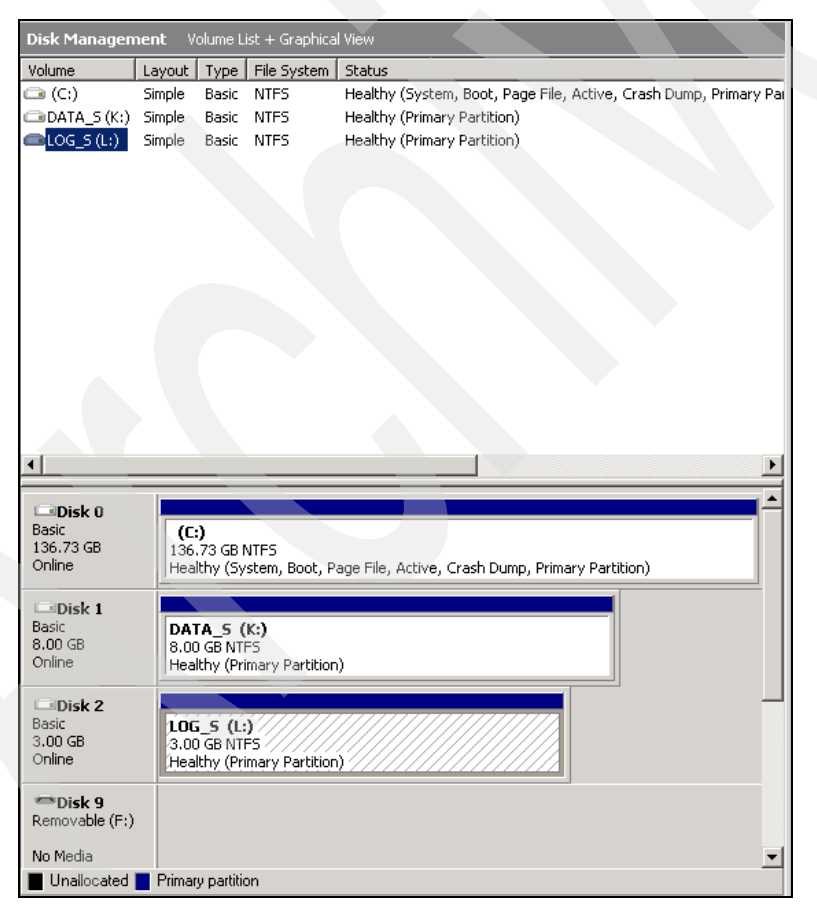

Figure 15 SQL Disk

Example 1 on page 17 shows the entire set of disks using the SVC CLI.

Example 1 Disk environment

| IBM_2145:ITSO-CLS2:admin>svcinfo lsvdisk -filtervalue name=VD_L* |         |  |  |  |
|------------------------------------------------------------------|---------|--|--|--|
| id name IO_group_id IO_group_name status                         |         |  |  |  |
| <pre>mdisk_grp_id mdisk_grp_name capacity type FC_id</pre>       | FC_name |  |  |  |
| RC_id RC_name vdisk_UID fc_map_count copy_coun                   | t       |  |  |  |
| fast_write_state                                                 |         |  |  |  |
| 10 VD_LOG_S 0 io_grp0 online                                     | 0       |  |  |  |
| MDG_DS47 3.00GB striped                                          |         |  |  |  |
| 60050768018401BF2800000000001E 0 1 empty                         |         |  |  |  |
| 17 <b>VD_LOG_T_01</b> 0 io_grp0 online                           | 0       |  |  |  |
| MDG_DS47 3.00GB striped                                          |         |  |  |  |
| 60050768018401BF2800000000001B 0 1 empty                         |         |  |  |  |
| 18 VD_LOG_T_O2 0 io_grp0 online                                  | 0       |  |  |  |
| MDG_DS47 3.00GB striped                                          |         |  |  |  |
| 60050768018401BF2800000000001C 0 1 empty                         |         |  |  |  |
| 19 VD_LOG_T_O3 0 io_grp0 online                                  | 0       |  |  |  |
| MDG_DS47 3.00GB striped                                          |         |  |  |  |
| 60050768018401BF2800000000001D 0 1 empty                         |         |  |  |  |
| IBM_2145:ITSO-CLS2:admin>svcinfo lsvdisk -filtervalue name=VD_D* |         |  |  |  |
| id name IO_group_id IO_group_name status                         |         |  |  |  |
| <pre>mdisk_grp_id mdisk_grp_name capacity type FC_id</pre>       | FC_name |  |  |  |
| RC_id RC_name vdisk_UID fc_map_count copy_coun                   | t       |  |  |  |
| fast_write_state                                                 |         |  |  |  |
| 8 VD_DATA_S 0 io_grp0 online                                     | 0       |  |  |  |
| MDG_DS47 8.00GB striped                                          |         |  |  |  |
| 60050768018401BF28000000000012 0 1 empty                         |         |  |  |  |
| 11 VD_DATA_T_01 0 io_grp0 online                                 | 0       |  |  |  |
| MDG_DS47 8.00GB striped                                          |         |  |  |  |
| 60050768018401BF28000000000015 0 1 empty                         |         |  |  |  |
| 13 VD_DATA_T_02 0 io_grp0 online                                 | 0       |  |  |  |
| MDG_DS47 8.00GB striped                                          |         |  |  |  |
| 60050768018401BF28000000000017 0 1 empty                         |         |  |  |  |
| 15 VD_DATA_T_03 0 io_grp0 online                                 | 0       |  |  |  |
| MDG_DS47 8.00GB striped                                          |         |  |  |  |
| 60050768018401BF28000000000000000000000000000000000000           |         |  |  |  |
| IBM_2145:ITSO-CLS2:admin>svctask mkvdiskhostmap -host 0 8        |         |  |  |  |

Using FCM we want to create and manage three copies of data using three different sets of SE VDisks. Those VDisks will be identified by the "T" and the copy number in the name as shown in Table 2.

| Windows drive<br>letter | VDisk name | FC Copy 1    | FC Copy 2    | FC Copy 3    |
|-------------------------|------------|--------------|--------------|--------------|
| K:>\                    | VD_DATA_S  | VD_DATA_T_01 | VD_DATA_T_02 | VD_DATA_T_03 |
| L:>\                    | VD_LOG_S   | VD_LOG_T_01  | VD_LOG_T_02  | VD_LOG_T_03  |

Table 2 FC and drive relationship

#### SQL database backup

Perform the following steps to trigger a disk database backup using FCM.

1. From the FCM console expand the Protect and Recover Data tree and right-click the SQL server icon to launch the FlashCopy Manager for SQL Server GUI as shown in Figure 16 on page 18.

| 🚡 flashcopymanager - [IBM Tivoli Data Protec        | tion\IBM Tivoli Storage FlashCopy Manager\IBM-APP-108\Protect and Recover Data\SQL Server (MSSQL | SERVER)]                 |
|-----------------------------------------------------|--------------------------------------------------------------------------------------------------|--------------------------|
| 🚡 Eile Action Yiew Favorites Window H               | elp                                                                                              | _B×                      |
| ⇔ → 🗈 🖬 😤 🖬                                         |                                                                                                  |                          |
| IBM Tivoli Data Protection                          |                                                                                                  | Actions                  |
| IBM Tivoli Storage FlashCopy Manager                |                                                                                                  | SQL Server (MSSQLSERVER) |
| E Manage                                            |                                                                                                  | 🔅 Launch GUI             |
| Configuration                                       |                                                                                                  | 🔅 Launch Command Line    |
|                                                     |                                                                                                  | View                     |
| E-gl. Reporting                                     |                                                                                                  | New Window from Here     |
| Greating     Screating     Protect and Recover Data |                                                                                                  | R Help                   |
| SQL 9 Launch SUI                                    |                                                                                                  |                          |
| Launch'Command Line                                 |                                                                                                  |                          |
| View                                                | •                                                                                                |                          |
| New Window from Here                                |                                                                                                  |                          |
| Help                                                |                                                                                                  |                          |
|                                                     |                                                                                                  |                          |
|                                                     |                                                                                                  |                          |
|                                                     |                                                                                                  |                          |
|                                                     |                                                                                                  |                          |
|                                                     |                                                                                                  |                          |
|                                                     |                                                                                                  |                          |
|                                                     |                                                                                                  |                          |
|                                                     |                                                                                                  |                          |
|                                                     |                                                                                                  |                          |
|                                                     |                                                                                                  |                          |
|                                                     |                                                                                                  |                          |
|                                                     |                                                                                                  |                          |
|                                                     |                                                                                                  |                          |
|                                                     |                                                                                                  |                          |
|                                                     |                                                                                                  |                          |
|                                                     |                                                                                                  |                          |
|                                                     |                                                                                                  |                          |
| Launch GUI                                          | ×                                                                                                |                          |

Figure 16 Launch the GUI

2. Your database is listed in the resulting panel (in our environment it is called MIO). As shown in Figure 17, two tabs are available, one for backup and one for restore.

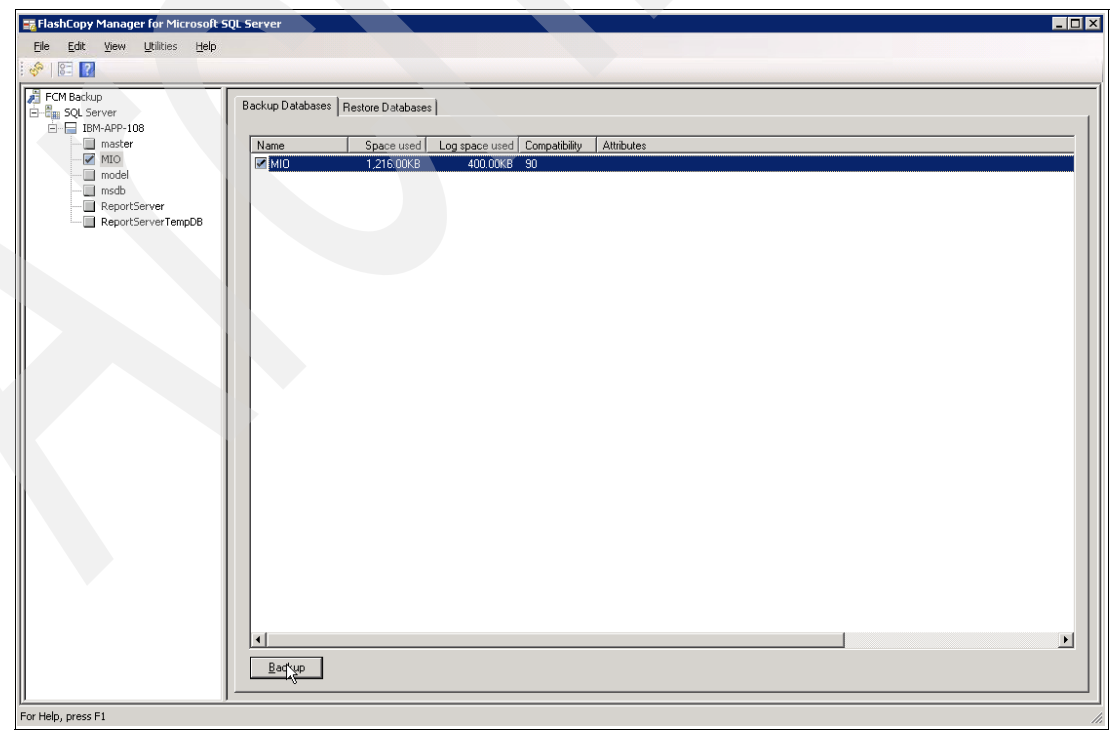

Figure 17 FCM for SQL GUI

3. Select your database and click the **Backup** button to start your database backup. A progress window is displayed as shown in Figure 18.

| Backup Pro     | gress        | _ <b>_</b> X                              |
|----------------|--------------|-------------------------------------------|
|                |              |                                           |
|                |              |                                           |
| Backup Progres | :5           |                                           |
|                |              |                                           |
| Object         | Backup Type  | Status                                    |
| 'MIO'          | Full         | VSS operation completed. RC=0. Files Exam |
|                |              | k₀ .                                      |
|                |              |                                           |
| •              |              |                                           |
| <u> </u>       | <u>S</u> top | <u>H</u> elp                              |

Figure 18 Backup progress window

4. Use the SVC GUI or the SVC CLI to check that FlashCopy mapping related to your database VDisks and your Target FlashCopy VDisk is in progress.

The Status field indicates when backup is complete.

#### SQL database restore

We configured FCM for our database from the Local Policy Management window to keep three FlashCopy snapshot versions in one day because we will run three backup processes every day, as shown in Figure 19.

| olicy ———                                             |                                                              |                               |                            |
|-------------------------------------------------------|--------------------------------------------------------------|-------------------------------|----------------------------|
| Policy                                                | Number of snapshots to keep                                  | Days to kee                   | ep a snapshot              |
| TANDARD                                               | 2                                                            | 30                            |                            |
|                                                       |                                                              |                               |                            |
|                                                       |                                                              |                               |                            |
|                                                       |                                                              |                               |                            |
|                                                       |                                                              |                               |                            |
|                                                       |                                                              |                               |                            |
|                                                       |                                                              |                               |                            |
|                                                       |                                                              |                               |                            |
| olicy:                                                |                                                              |                               | Create                     |
| olicy:<br>TANDARD                                     |                                                              |                               | Create                     |
| olicy:<br>TANDARD<br>umber of sna                     | apshot versions to keep(19999)                               | :                             | Create<br>Update           |
| olicy:<br>TANDARD<br>umber of sna                     | apshot versions to keep(19999)                               | :<br>「 No Limit               | Create<br>Update           |
| olicy:<br>TANDARD<br>umber of sna                     | apshot versions to keep(19999)                               | :<br>「 No Limit               | Create<br>Update<br>Delete |
| olicy:<br>TANDARD<br>umber of sna<br>ays to keep      | apshot versions to keep(19999)<br>a snapshot version(09999): | :<br>「 No Limit               | Create<br>Update<br>Delete |
| olicy:<br>TANDARD<br>umber of sna<br>ays to keep<br>I | apshot versions to keep(19999)<br>a snapshot version(09999): | :<br>「 No Limit<br>「 No Limit | Create<br>Update<br>Delete |

Figure 19 Local Policy Management panel

Perform the following steps to execute a restore procedure:

1. Click the **Restore Database** tab to view your last backup copy tree as shown in Figure 20. Select the copy you want to restore and click the **Restore** button.

| 📰 FlashCopy Manager for Microsof | it SQL Server                                                                                        |                                                                                                    |                            |
|----------------------------------|----------------------------------------------------------------------------------------------------|----------------------------------------------------------------------------------------------------|----------------------------|
| File Edit Yiew Utilities Help    | p                                                                                                    |                                                                                                    |                            |
|                                  | Backup Databases Restore Databases<br>Restore Options<br>View<br>View<br>Replace Database Owner Only | ☞ Recovery                                                                                                    |                            |
|                                  | Backup Type Backup Method Backup Location                                                            | Mant Class State Date Time Backup Size Stripes MSCS Cluster Object                                                                                                    |                            |
|                                  | Inful VSS Local<br>Inful VSS Local<br>Inful VSS Local<br>Inful VSS Local<br>Inful VSS Local          | DEFAULT         Inactive         09/17/2009         00:10:52         3/72.00KB         20091           DEFAULT         Inactive         09/17/2009         00:10:23         3/72.00KB         20091           DEFAULT         Active         09/17/2009         00:11:19         3.072.00KB         20091           DEFAULT         Active         09/17/2009         00:11:19         3.072.00KB         20091 | 091700<br>091700<br>091700 |
|                                  |                                                                                                    | k                                                                                                    |                            |
|                                  | Restore                                                                                              |                                                                                                    | ×                          |

Figure 20 Restore Database tab

2. The progress window shown in Figure 21 is displayed.

| Restore Prog     | ress           |              | - <b>-</b> × |
|------------------|----------------|--------------|--------------|
| Beginning VSS re | store of 'MIO' |              |              |
| Restore Progress |                |              |              |
| Object           | Backup Type    | Status       |              |
|                  |                |              |              |
|                  |                |              |              |
| •                |                |              | F            |
| QK               | <u>Stop</u>    | <u>H</u> elp |              |

Figure 21 Restore database progress window

3. At the end of the restore process your data will be restored, as shown in Figure 22 on page 21. You can use the SVC GUI or the SVC CLI to check that FlashCopy mapping related to your database VDisks and your Target FlashCopy VDisk is in progress while the restore is running.

| 🔲 Restore Prog   | jress       |                                           |
|------------------|-------------|-------------------------------------------|
|                  |             |                                           |
|                  |             |                                           |
| Bestore Progress | <b>、</b>    |                                           |
|                  |             |                                           |
| Object           | Packup Tupa | Status                                    |
| 'MIO'            | FULL        | VSS operation completed. RC=0. Files Exam |
|                  |             |                                           |
|                  |             |                                           |
|                  |             |                                           |
|                  |             | F                                         |
|                  |             |                                           |
|                  | Stop        |                                           |

Figure 22 Restore completed

The database restore is now complete.

### **Related publications**

#### **IBM Redbooks publications:**

► Implementing the IBM System Storage SAN Volume Controller V5.1, SG24-6423-07

#### Other publications:

- ► IBM System Storage SAN Volume Controller Planning Guide, GA32-0551
- IBM System Storage SAN Volume Controller Hardware Installation Guide, GC27-2132
- IBM System Storage SAN Volume Controller Software Installation and Configuration Guide, SC23-6628
- Tivoli Storage FlashCopy Manager for AIX: Installation and User's Guide, SC27-2503
- Tivoli Storage FlashCopy Manager Messages, SC27-2505
- Tivoli Storage FlashCopy Manager Quick Start Guide, CF27SML

All of these documents are available from the IBM Publications Center at:

http://www-05.ibm.com/e-business/linkweb/publications/servlet/pbi.wss?SSN=10BTJ000
1139899335&FNC=SRH

### The team who wrote this paper

This paper was produced at the International Technical Support Organization, San Jose Center by:

**Angelo Bernasconi** is a Certified ITS Senior Storage and SAN Software Specialist in IBM Italy. He has 24 years of experience in the delivery of maintenance and professional services

for IBM Enterprise customers in z/OS® and open systems. His areas of expertise include storage hardware, Storage Area Network, storage virtualization, de-duplication, and disaster recovery solutions. He has written extensively on SAN and virtualization products in three IBM Redbooks documents, and is the Technical Leader of the Italian Open System Storage Professional Services Community.

**Jon Tate** is a Project Manager for IBM System Storage SAN Solutions at the International Technical Support Organization, San Jose Center. Before joining the ITSO in 1999, he worked in the IBM Technical Support Center, providing Level 2 and 3 support for IBM storage products. Jon has 24 years of experience in storage software and management, services, and support, and is both an IBM Certified IT Specialist and an IBM SAN Certified Specialist. He is also the UK Chairman of the Storage Networking Industry Association.

We are especially grateful for the contribution of:

Toni Ionescu, IBM Romania

## Now you can become a published author, too!

Here's an opportunity to spotlight your skills, grow your career, and become a published author - all at the same time! Join an ITSO residency project and help write a book in your area of expertise, while honing your experience using leading-edge technologies. Your efforts will help to increase product acceptance and customer satisfaction, as you expand your network of technical contacts and relationships. Residencies run from two to six weeks in length, and you can participate either in person or as a remote resident working from your home base.

Find out more about the residency program, browse the residency index, and apply online at:

http://www.ibm.com/redbooks/residencies.html

## Stay connected to IBM Redbooks

- Find us on Facebook: http://www.facebook.com/pages/IBM-Redbooks/178023492563?ref=ts
- Follow us on twitter:
  - http://twitter.com/ibmredbooks
- Look for us on LinkedIn:

http://www.linkedin.com/groups?home=&gid=2130806

Explore new Redbooks publications, residencies, and workshops with the IBM Redbooks weekly newsletter:

https://www.redbooks.ibm.com/Redbooks.nsf/subscribe?OpenForm

 Stay current on recent Redbooks publications with RSS Feeds: http://www.redbooks.ibm.com/rss.html

# Notices

This information was developed for products and services offered in the U.S.A.

IBM may not offer the products, services, or features discussed in this document in other countries. Consult your local IBM representative for information on the products and services currently available in your area. Any reference to an IBM product, program, or service is not intended to state or imply that only that IBM product, program, or service may be used. Any functionally equivalent product, program, or service that does not infringe any IBM intellectual property right may be used instead. However, it is the user's responsibility to evaluate and verify the operation of any non-IBM product, program, or service.

IBM may have patents or pending patent applications covering subject matter described in this document. The furnishing of this document does not give you any license to these patents. You can send license inquiries, in writing, to:

IBM Director of Licensing, IBM Corporation, North Castle Drive, Armonk, NY 10504-1785 U.S.A.

The following paragraph does not apply to the United Kingdom or any other country where such provisions are inconsistent with local law: INTERNATIONAL BUSINESS MACHINES CORPORATION PROVIDES THIS PUBLICATION "AS IS" WITHOUT WARRANTY OF ANY KIND, EITHER EXPRESS OR IMPLIED, INCLUDING, BUT NOT LIMITED TO, THE IMPLIED WARRANTIES OF NON-INFRINGEMENT, MERCHANTABILITY OR FITNESS FOR A PARTICULAR PURPOSE. Some states do not allow disclaimer of express or implied warranties in certain transactions, therefore, this statement may not apply to you.

This information could include technical inaccuracies or typographical errors. Changes are periodically made to the information herein; these changes will be incorporated in new editions of the publication. IBM may make improvements and/or changes in the product(s) and/or the program(s) described in this publication at any time without notice.

Any references in this information to non-IBM Web sites are provided for convenience only and do not in any manner serve as an endorsement of those Web sites. The materials at those Web sites are not part of the materials for this IBM product and use of those Web sites is at your own risk.

IBM may use or distribute any of the information you supply in any way it believes appropriate without incurring any obligation to you.

Information concerning non-IBM products was obtained from the suppliers of those products, their published announcements or other publicly available sources. IBM has not tested those products and cannot confirm the accuracy of performance, compatibility or any other claims related to non-IBM products. Questions on the capabilities of non-IBM products should be addressed to the suppliers of those products.

This information contains examples of data and reports used in daily business operations. To illustrate them as completely as possible, the examples include the names of individuals, companies, brands, and products. All of these names are fictitious and any similarity to the names and addresses used by an actual business enterprise is entirely coincidental.

#### **COPYRIGHT LICENSE:**

This information contains sample application programs in source language, which illustrate programming techniques on various operating platforms. You may copy, modify, and distribute these sample programs in any form without payment to IBM, for the purposes of developing, using, marketing or distributing application programs conforming to the application programming interface for the operating platform for which the sample programs are written. These examples have not been thoroughly tested under all conditions. IBM, therefore, cannot guarantee or imply reliability, serviceability, or function of these programs.

This document REDP-4653-00 was created or updated on March 1, 2010.

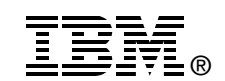

Send us your comments in one of the following ways:

- Use the online **Contact us** review Redbooks form found at: ibm.com/redbooks
- Send your comments in an email to: redbooks@us.ibm.com
- Mail your comments to: IBM Corporation, International Technical Support Organization Dept. HYTD Mail Station P099 2455 South Road Poughkeepsie, NY 12601-5400 U.S.A.

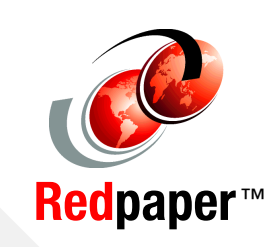

## Trademarks

**IBM®** 

IBM, the IBM logo, and ibm.com are trademarks or registered trademarks of International Business Machines Corporation in the United States, other countries, or both. These and other IBM trademarked terms are marked on their first occurrence in this information with the appropriate symbol (® or ™), indicating US registered or common law trademarks owned by IBM at the time this information was published. Such trademarks may also be registered or common law trademarks in other countries. A current list of IBM trademarks is available on the Web at http://www.ibm.com/legal/copytrade.shtml

The following terms are trademarks of the International Business Machines Corporation in the United States, other countries, or both:

| AIX®       | Redbooks®           | TotalStorage® |
|------------|---------------------|---------------|
| DB2®       | Redpaper™           | XIV®          |
| DS8000®    | Redbooks (logo) 🧬 🛛 | z/OS®         |
| FlashCopy® | System Storage™     |               |
| IBM®       | Tivoli®             |               |

The following terms are trademarks of other companies:

Snapshot, and the NetApp logo are trademarks or registered trademarks of NetApp, Inc. in the U.S. and other countries.

Oracle, JD Edwards, PeopleSoft, Siebel, and TopLink are registered trademarks of Oracle Corporation and/or its affiliates.

SAP, and SAP logos are trademarks or registered trademarks of SAP AG in Germany and in several other countries.

Microsoft, Windows, and the Windows logo are trademarks of Microsoft Corporation in the United States, other countries, or both.

Other company, product, or service names may be trademarks or service marks of others.